## Step 1:

• In MyReports on the Transactional Reports tab select Transaction Detail Report

| University of California, San Francisco                                                                                                    |                        |                       |                      |                          |                          |                    |           |                       | MyReports     |
|----------------------------------------------------------------------------------------------------|------------------------|-----------------------|----------------------|--------------------------|--------------------------|--------------------|-----------|-----------------------|---------------|
| Transactional<br>Reports                                                                                                    | Operational<br>Reports | Management<br>Reports | Faculty<br>Portfolio | Portfolio<br>Projections | Control Point<br>Reports | HR Data<br>Reports | Inquiries | Manage<br>MyFavorites | Support       |
|                                                                                                    |                        |                       |                      |                          |                          |                    |           |                       |               |
|                                                                                                    |                        |                       |                      |                          |                          |                    |           | Trans                 | actional Repo |
| Accounts Payable/Purchase Order Inquiry Report (AP/PO)                                                                                                    |                        |                       |                      |                          |                          |                    |           |                       |               |
| Displays detailed line level information associated with a single Voucher, Vendor Invoice Number, or Purchase Order.                                                  |                        |                       |                      |                          |                          |                    |           |                       |               |
| Asset Management Report                                                                                                    |                        |                       |                      |                          |                          |                    |           |                       |               |
| Used by Custodians, this report lists detailed information about capitalized assets to enable departments to perform their physical inventory. The report can also be |                        |                       |                      |                          |                          |                    |           |                       |               |
| used for basic inquiry, including the status of an asset.                                                                                                    |                        |                       |                      |                          |                          |                    |           |                       |               |
| Balance Sheet Report                                                                                                    |                        |                       |                      |                          |                          |                    |           |                       |               |
| Displays Asset and Liability account activity and balances for a selected date range. The report can be displayed at a summary Account level, or at a detail level    |                        |                       |                      |                          |                          |                    |           |                       |               |
| including Fund, Dept ID, and Project.                                                                                                    |                        |                       |                      |                          |                          |                    |           |                       |               |
| Distribution of Payroll Expense Report (DPE)                                                                                                    |                        |                       |                      |                          |                          |                    |           |                       |               |
| Displays detailed payroll information for all transactions processed through the Payroll System at a level of detail not available in the GL Payroll Journal.         |                        |                       |                      |                          |                          |                    |           |                       |               |
| Purchase Order Lien Balance Report                                                                                                    |                        |                       |                      |                          |                          |                    |           |                       |               |
| Displays purchase orders with open balances for the specified search criteria, as of the close of the previous business day.                                          |                        |                       |                      |                          |                          |                    |           |                       |               |
| Transaction Detail Report                                                                                                    |                        |                       |                      |                          |                          |                    |           |                       |               |
| Displays detailed transaction information including Payroll, Accounts Payable, Purchase Orders, Financial Journals, and Budget Journals. Facilitates research and     |                        |                       |                      |                          |                          |                    |           |                       |               |

## Step 2:

- In the Transaction Detail Report
  - Keep the default Date Range for one month
  - Add the following list of Unallowable Expense Accounts
    - 51321 Spon proj equip >\$5K+
    - 52310 Dietary (food)
    - 52315 Furniture
    - 52601 Computers \$5K and above
    - 52602 Software \$5K and above
    - 52603 Equipment \$5k+ non compute
    - 52604 Interdept equipment transfers
    - 52605 Library materials capitalized
    - 52900 Bad Debt Expense-Sundry Debtor
    - 55601 Legal general ops/advice
    - 55602 Legal litigation/debt collect
    - 55603 Legal fines and penalties
    - 57001 Telephone lines/equipment
    - 57025 Telephone cellular
    - 57055 Mail sorting/mail delivery
    - 57200 Business meetings excl alcoho
    - 57250 Social activ /entmt/alcohol
    - 57251 Social/civic membship & subsc

- 57253 Travel fundr, lobby, alumni
- 57501 Cap lease principal computer
- 57503 Cap lease principal non-comp
- 57802 Parking permits/space
- 57808 ID card expenses
- 57835 Advert sales/public relations
- 57843 Donations/contributions
- 57851 Employee recog/award/bearh
- 58510 Interest expense other
- 57970 MC-bad debt
- 57971 MC-bad debt-ctr ip pers pvt
- 59032 Loans-reserve for bad debts
- 59135 Debt extingishment costs
- 59140 STIP invest expense-current
- 59141 STIP invest expense-loan
- 59142 STIP invest expense-plant
- 59143 STIP invest expense-roi
- 59144 STIP invest expense-rrpl

- Fund: **5018**
- **Project Award/Parents:** Add all recharge Projects
- Transaction Type: Select All, except Budget Journal and PO
- Check Show Detail Columns in Report
- Select Actuals for Columns Displayed
- Select your preferred **Report Output Selection** 
  - Unformatted Data provides C Level details (recommended)
- Click Save As MyFavorite
- Enter a name for the saved report (ex. Monthly Unallowable Expenses)
  - Click Save

| Transaction Detail Report |                               |                                            |                           |                         |          |                |          |                            |                         |                            |
|---------------------------|-------------------------------|--------------------------------------------|---------------------------|-------------------------|----------|----------------|----------|----------------------------|-------------------------|----------------------------|
| ate                       |                               |                                            |                           |                         | Report   | Date Range*    |          |                            |                         |                            |
| ort Da<br>ilters          | From Dec 2019 V To Dec 2019 V |                                            |                           |                         |          |                |          |                            | Run Report              |                            |
| Repo                      |                               |                                            |                           |                         |          |                |          |                            |                         |                            |
|                           |                               |                                            |                           |                         |          |                |          |                            |                         |                            |
|                           | ★ Select fro                  | om MyFavorites                             |                           |                         |          |                |          |                            |                         |                            |
|                           | BU*                           | Account<br>Level F                         | Fund<br>Level E           | Dept ID 🔺<br>Level All  |          | Project        |          | Activity Pd                | Function                | Flexfield 🔺                |
|                           | SFCMP                         | Change Level                               | Change Level              | Change Level            |          |                |          |                            |                         |                            |
|                           | SFMED                         | ٩                                          | Q                         |                         | <u>_</u> |                |          |                            |                         | ٩٩                         |
|                           | SFFDN                         | Add Remove                                 | Add Remove                | Add Remove              |          | Add Remove     |          | Add Remove                 | Add Remove              | Add Remove                 |
|                           | SFFPO                         | 51321 - Spon proj equip                    | 5018-Sale & Service Other |                         |          |                |          |                            |                         |                            |
| Ś                         | SECHO                         | 52601 - Computers \$5K                     | [Bua]                     | •                       |          |                |          |                            |                         |                            |
| ilte                      | SECHE                         | and above                                  |                           |                         |          |                |          |                            |                         |                            |
| Б                         | SFLPH                         | 52602 - Software 55K<br>and above          |                           |                         |          |                |          |                            |                         |                            |
| trin                      | SFBCP                         | 52603 - Equipmt \$5K and<br>above non comp |                           |                         |          |                |          |                            |                         |                            |
| arts                      | SFCF1                         | 52604 - Interdept                          |                           |                         |          |                |          |                            |                         |                            |
| ő                         | SFJVA                         |                                            |                           |                         |          |                |          |                            |                         |                            |
|                           | SFMGP                         |                                            |                           |                         |          |                |          |                            |                         |                            |
|                           | SFRXB                         |                                            |                           | Dept ID Site            |          | Project Award/ | arent▲   | Project Manager/PI         | Project Use             | Project Lab Owner 🔺        |
|                           | SFNGO                         |                                            |                           |                         |          |                |          |                            |                         |                            |
|                           | SFOAK                         |                                            |                           |                         |          |                |          |                            |                         |                            |
|                           | FLALI                         |                                            |                           |                         |          |                |          |                            |                         |                            |
|                           | ELCHO                         |                                            |                           | Add Remove              |          | Add Remove     |          | Add Remove                 | Add Remove              | Add Remove                 |
|                           | ELCMP                         |                                            |                           |                         |          |                |          |                            |                         |                            |
|                           | ELHEA                         |                                            |                           |                         |          |                |          |                            |                         |                            |
|                           | ELWMC                         |                                            |                           |                         |          |                |          |                            |                         |                            |
|                           |                               |                                            |                           |                         |          |                |          |                            |                         |                            |
|                           |                               |                                            |                           |                         |          |                |          |                            |                         |                            |
|                           |                               |                                            |                           |                         |          |                |          |                            |                         |                            |
|                           |                               | Transaction Type                           | So                        | ource Code              |          |                |          | Repo                       | rt Sort 1 None          | ×                          |
| scific                    | Budget Jo                     | umal                                       | Ve                        | ndor                    |          |                |          | Repo                       | rt Sort 2 None          | ~                          |
| Spe                       | Cost Trans                    | sfer                                       | Jo                        | Journal Preparer        |          |                |          | Show Detail Columns in Ren |                         | Papart                     |
| E                         | Deposit                       |                                            |                           | urnal ID a              |          |                |          |                            | now Benefit Detail Rows | s                          |
| Rep                       | Financial J                   | Journal - Other                            | JO                        |                         |          |                | <u>_</u> | Colur                      | nne Dieplayod Actuals   |                            |
|                           | PCard                         | se                                         |                           |                         |          |                |          | Colui                      | Budget                  |                            |
|                           | PO                            |                                            |                           |                         |          |                |          |                            | Liens                   |                            |
|                           | Payroll                       |                                            |                           |                         |          |                |          |                            |                         |                            |
|                           | Recharge                      |                                            |                           |                         |          |                |          |                            |                         |                            |
|                           | Voucher                       |                                            |                           |                         |          |                |          |                            |                         |                            |
|                           | Select All                    | Deselect All                               |                           |                         |          |                |          |                            |                         |                            |
|                           |                               |                                            |                           |                         |          |                |          |                            |                         |                            |
|                           | Report Output Selection       |                                            |                           |                         |          |                |          |                            |                         |                            |
|                           |                               |                                            | 0.0                       | n Screen HTMI           |          |                | Excel    | Unforma                    | atted Data              |                            |
|                           |                               |                                            | - Dami                    | Denied HTML OPDF OExcel |          |                | 21001    | C Chadring                 |                         | Run Report                 |
|                           |                               |                                            | Requi                     | ieu                     | must be  | selected       |          |                            |                         | <u>Clear</u> <u>Cancel</u> |

## Step 3:

• Return to MyReports and select Manage MyFavorites tab

Schedule

If the report Monthly Unallowable Expenses does not appear on the list, exit MyReports and log back in

- Check the box in front of the report
- Select Schedule
  - Click Next
- On the Timing Tab:
  - o Select Monthly
  - Select At campus month-end close of every 1 month(s)
    - Click Next

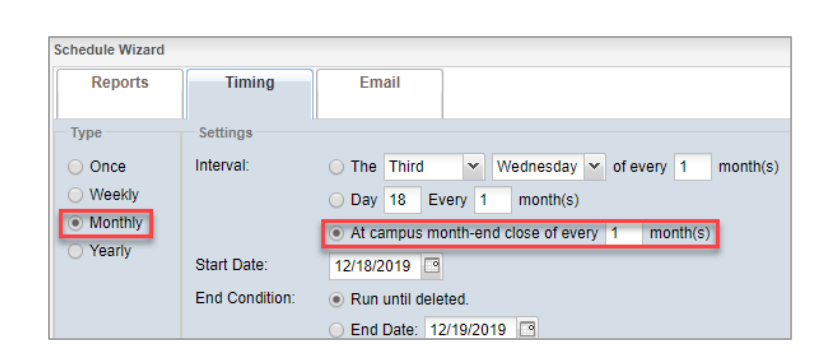

Manage MyFavorites

- Enter the email address you would like this report sent to each month
  - Your email will automatically be copied in the CC line
  - Update the Subject line if you prefer (ex. MyReports: Monthly Unallowable Expenses)
  - Add any additional language to the Body if needed
  - Select Unformatted Data
    - Click Save
- You will now receive the report via email automatically each monthly once the books are closed
  - At year-end you will receive the report at each stage of closing (Prelim, Interim, Final)

| Demonto                                                              |                                                                                                    |
|----------------------------------------------------------------------|----------------------------------------------------------------------------------------------------|
| Reports Tim                                                          | ing Email                                                                                                    |
| To:                                                                  | sarah.ritterskamp@ucsf.edu                                                                                                    |
| Cc:                                                                  | sarah.ritterskamp@ucsf.edu                                                                                                    |
| Subject:                                                             | MyReports: Monthly Unallowable Expenses                                                                                                    |
| Body:                                                                | No Required                                                                                                    |
|                                                                      |                                                                                                    |
|                                                                      |                                                                                                    |
|                                                                      |                                                                                                    |
|                                                                      |                                                                                                    |
|                                                                      |                                                                                                    |
|                                                                      |                                                                                                    |
|                                                                      |                                                                                                    |
| This message will appear in<br>all emails:                           | The attached MyReport has been scheduled for automated delivery. If<br>you no longer wish to receive this report, contact the schedule owner<br>(copied on this email).                                                                                                    |
| This message will appear in<br>all emails:                           | The attached MyReport has been scheduled for automated delivery. If you no longer wish to receive this report, contact the schedule owner (copied on this email).<br>For other questions or for technical support, please contact the                                                                                                    |
| This message will appear in<br>all emails:                           | The attached MyReport has been scheduled for automated delivery. If<br>you no longer wish to receive this report, contact the schedule owner<br>(copied on this email).<br>For other questions or for technical support, please contact the<br>Controller's Office Solution Center at COSolutionCenter@ucsf.edu.                                                                              |
| This message will appear in<br>all emails:                           | The attached MyReport has been scheduled for automated delivery. If<br>you no longer wish to receive this report, contact the schedule owner<br>(copied on this email).<br>For other questions or for technical support, please contact the<br>Controller's Office Solution Center at COSolutionCenter@ucsf.edu.<br>This is an automated response; please do not reply directly to this email |
| This message will appear in<br>all emails:                           | The attached MyReport has been scheduled for automated delivery. If<br>you no longer wish to receive this report, contact the schedule owner<br>(copied on this email).<br>For other questions or for technical support, please contact the<br>Controller's Office Solution Center at COSolutionCenter@ucsf.edu.<br>This is an automated response; please do not reply directly to this email |
| This message will appear in<br>all emails:                           | The attached MyReport has been scheduled for automated delivery. If<br>you no longer wish to receive this report, contact the schedule owner<br>(copied on this email).<br>For other questions or for technical support, please contact the<br>Controller's Office Solution Center at COSolutionCenter@ucsf.edu.<br>This is an automated response; please do not reply directly to this email |
| This message will appear in<br>all emails:<br>Available Attachments: | The attached MyReport has been scheduled for automated delivery. If you no longer wish to receive this report, contact the schedule owner (copied on this email).<br>For other questions or for technical support, please contact the Controller's Office Solution Center at COSolutionCenter@ucsf.edu.<br>This is an automated response; please do not reply directly to this email          |

## Additional Notes:

• To make any changes to the schedule click Manage MySchedules on the Manage MyFavorites tab

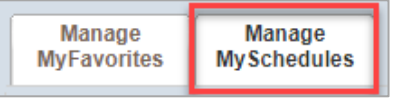

• To run the report ad-hoc, click Select from MyFavorites on the Transaction Detail Report page

|                        |                     |                                   |                 | Transa        | action Detail Report |
|------------------------|---------------------|-----------------------------------|-----------------|---------------|----------------------|
| Report Date<br>Filters |                     |                                   |                 | From Dec 2019 | Report Date Range*   |
|                        | ★ Select fro<br>BU* | MyFavorites<br>Account<br>Level F | Fund<br>Level E | Dept ID 🔺     | Project ▲            |
|                        | SECMP               | Change Level                      | Change Level    | Change Level  |                      |